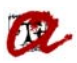

## **RESGUARD EXPEDICIÓ DE TÍTOL**

En aquest apartat, podem treure diferents models, de Resguard d'Expedició de Títol. Els models són:

- 1r i 2n cicle
- Màster RD 56/2005
- Grau i Màster RD 1393/2007
- Grau Mencions RD 1393/2007
- Màster especialitat RD 1393/2007
- Doctorat RD 56/2005
- Doctorat RD 1393/2007
- Doctorat RD 99/2011

Per tal de veure les diferents pantalles d'UXXI farem un exemple de Grau, un de Màster i un de Doctorat.

## Exemple de GRAU:

📩 Manteniment dels expedients No podeu modificar l'expedient 1220-00 0012perquèestàt Expedients JORDI Alumne Grau d'Història (2008) Pla: 1220 Tipus d'est.: PSC PRIMER I SEGON CICLE Doble Titulación Número d'ordre: 12 12 Facultat de Lletres Expediente: Centre 0 Proves d'accés a la Universitat (PAU) o assim N.Matric: 2007-08 Convoc: J Accés: 0 Proves d'accés a la Universitat (PAU) o assim 1 NODE D'INICI Subaccés: Node: Obertura 2008-09 Inici Est: 2008 Adaptado a: Tutor plan: Adaptació: Esborrar exp. Otros Datos Divulgació any: 🔲 Divulgació final: 🗌 Núm. de sec. Hist. sec. Est.Beca Modo de la Matrícula: A Temps Complet Línies d'actes 🕨 Èxits Módulos y materias superados Condiciones Req. Arc. Actualizar Expediente: 🕑 Incons Documentación a Entregar Any Node **Registro de Tesis** \* 2011-12 NODE D'ENLLAÇ Prórrogas de doctorado 2011-12 NODE MENCIÓ: Història de les societats contemporànies Solicitud de título 6 Indices Académicos 2011-12 2 NODE DE FINALITZACIÓ Solicitud del SET Nivel de idiomas Crèdits aconseguits Dades personals Dades d'accés Obs. de l'expedient Gestión de Tutores

Expedients  $\rightarrow$  Expedients  $\rightarrow$  Manteniment dels expedients Seleccionarem l'apartat "solicitud de título" i clicarem la fletxa.

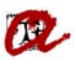

| Solicitud de título                                                                                                    |
|----------------------------------------------------------------------------------------------------|
| Sol·licitud                                                                                                    |
| Alumne: JORDI                                                                                                    |
| Nº sol·licitud:         1220002/13         NRU:         200204088         NRN:         2013227705         F. Grabación:         21-06-2013 |
| Tipus de titol: OH Grau Responsable:  MEC  Propio Cir.esp.  Cau.dup                                                                        |
| Carrera: 2500116 Graduat en Història F. BOE: 08-01-2009                                                                                    |
| Pla/Programa: 1220 Grau d'Història (2008)                                                                                                  |
| Estat de la sol·licitud: Registrada - Processada - Generada - MEC - Errònia Imo > Def                                                      |
| Entregat Notificació Imprès A imprempta Tornada                                                                                            |
| F.Env.Tit. 21-03-2014                                                                                                    |
| Datos Per   Datos Es Registro Cir.esp Doctorado Ttiulos Pr Premios Diligencia Certif. Menciones Menciones Universid                        |
| Alumne: Número V D Jordi                                                                                                    |
| D.naixe. 17-09-1989 Sexo: OMujer @Hombre Província: 43 Tarragona                                                                           |
| País: 724 ESPANYA Municipi: 136 Reus                                                                                                    |
| Nacionalitat: 724 ESPANYOLA Localitat: Reus                                                                                                |
| Departament: Comarca: 87 Baix Camp                                                                                                    |
| Domicili: Número: 6                                                                                                    |
| Escala: Pis: 4 Lletra: B Província: 43 Tarragona                                                                                           |
| Municipi: 136 Reus Codi postal;43204 Tlfn:                                                                                                 |
|                                                                                                    |
| Historic de titols Presolicitud Expedient Libro de registro Solicitud del SET Documentación                                                |

Accedirem al desplegable on trobarem els diferents certificats:

| Solicitud de título                                                                                               |
|----------------------------------------------------------------------------------------------------|
| Sol·licitud<br>Alumne                                                                                             |
| Nº sol·licitud: 1220002/13 NRU: 200204088 NRN: 2013227705 F. Grabación: 21-06-2013                                |
| Tipus de titol: OH Grau Responsable: MEC O Propio Cir.esp Cau.dup                                                 |
| Carrera: 2500116 Graduat en Història F. BOE: 08-01-2009                                                           |
| Pla/Programa: 1220 Grau d'Història (2008)                                                                         |
| Estat de la sol·licitud: Registrada Processada Generada MEC Errònia Imo > Def                                     |
| F.Env.Tit. 21-03-2014                                                                                             |
| Datos Per Datos Es Registro Cir.esp Doctorado Titulos Pr Premios Diligencia Certif. Menciones Menciones Universid |
| Ŷ                                                                                                    |
| Certificados Certificados                                                                                         |

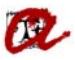

Per tal de generar el Resguard d'Expedició de Títol, haurem de seleccionar, el/s certificat/s que ens interessin.

NOTA: S'ha de tenir en compte que aquells certificats que comencen amb la abreviatura (CTE), estan preparats només per la secretaria del Campus Terres de l'Ebre, (la resta de Secretaries haureu de seleccionar els de més amunt).

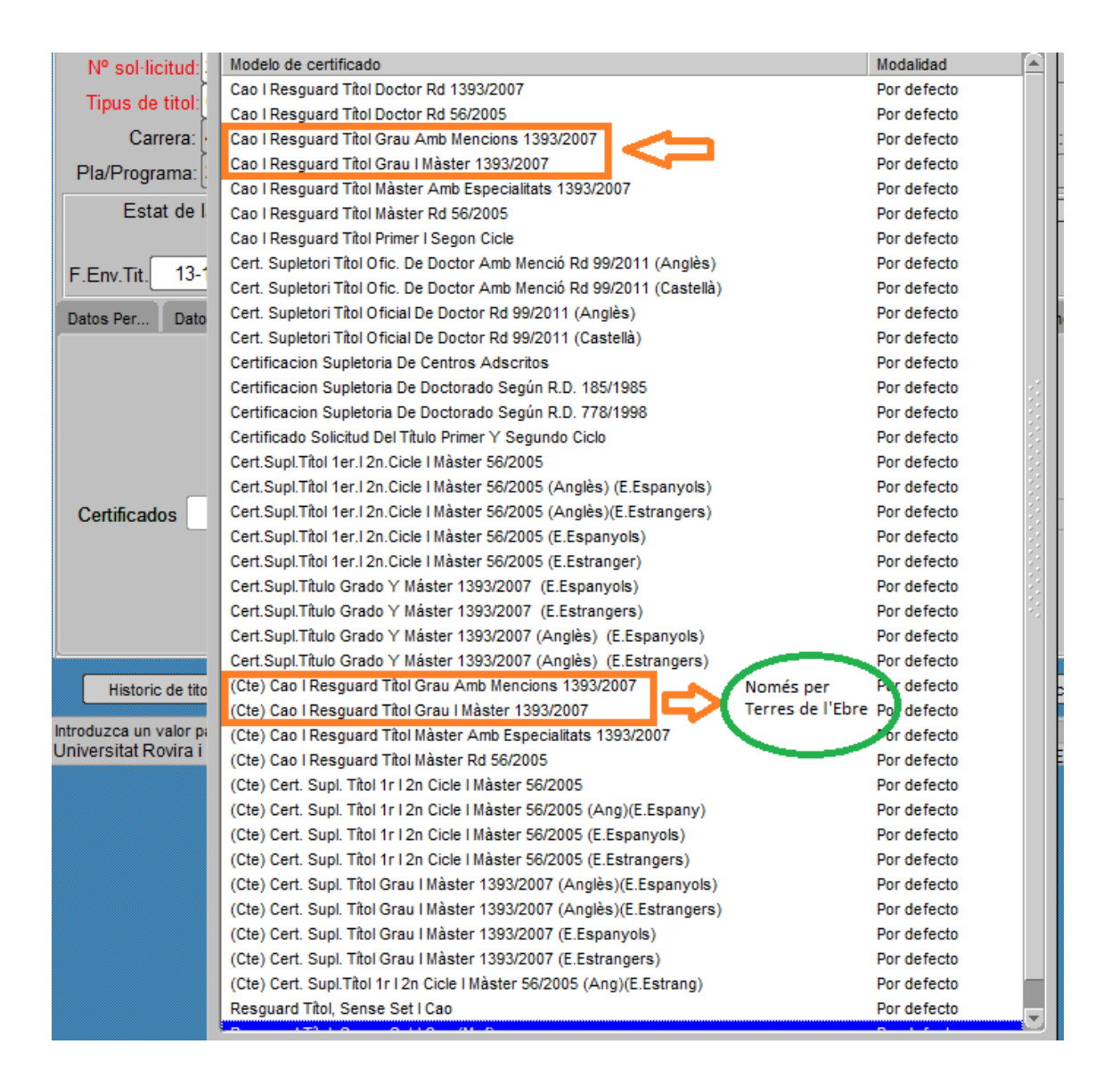

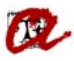

Un cop seleccionat el certificat que ens interessi, podem generar-lo a través de la pestanya "Certificados"

| 🐱 Solicitud de título                                                                                             |
|----------------------------------------------------------------------------------------------------|
| Sol·licitud<br>Alumne: JORDI                                                                                      |
| Nº sol·licitud: 1220002/13 NRU: 200204088 NRN: 2013227705 F. Grabación: 21-06-2013                                |
| Tipus de titol: OH Grau Responsable: OMEC O Propio Cir.esp Cau.dup                                                |
| Carrera: 2500116 Graduat en Història F. BOE: 08-01-2009                                                           |
| Pla/Programa: 1220 Grau d'Història (2008)                                                                         |
| Estat de la sol·licitud: Registrada - Processada - Generada - MEC - Errònia Imo > Def                             |
| Entregat Notificació Imprès A imprempta Tornada                                                                   |
| F.Env.Tit. 21-03-2014 I Defectuosa Retinguda                                                                      |
| Datos Per Datos Es Registro Cir.esp Doctorado Titulos Pr Premios Diligencia Certif. Menciones Menciones Universid |
|                                                                                                    |
| Certificados Cao I Resguard Titol Grau Amb Mencions 1393/2007                                                     |
| Historic de titols Presolicitud Expedient Libro de registro Solicitud del SET Documentación                       |

| solicitua de título |                |             |                     |                  |               |                   |                   |
|---------------------|----------------|-------------|---------------------|------------------|---------------|-------------------|-------------------|
| Sol·licitud         |                |             |                     |                  | Y             |                   |                   |
| Alumne:             |                | JORDI       | Į                   |                  |               |                   |                   |
| Nº sol·licitud: 122 | 0002/13        | NRU:        | 200204088           | NRN: 201         | 3227705       | F. Grabación:     | 21-06-2013        |
| Tipus de titol: 0H  | Grau           |             |                     | Responsable:     | MEC O         | Propio Cir.esp    | Cau.dup 🗌 .       |
| Carrera: 250        | 0116           |             | Graduat en Hist     | òria             |               | F. 8              | OE: 08-01-2009    |
| Pla/Programa: 122   | 0 Grau d'Hist  | òria (2008) |                     |                  |               |                   |                   |
| Estat de la so      | ol·licitud:    | Registra    | da Processada       | Generada         | MEC           | Errònia           | Imp > Def         |
|                     |                | Entrega     | t Notificació       | Imprès –         | A imprempta   | Tomada            |                   |
| F.Env.Tit. 21-03-2  | 014 🛐          |             |                     | Defectuosa       |               | Retinguda         | ]                 |
| Datos Per Datos Es  | Registro       | Cir.esp     | Doctorado Titulos P | Pr Premios Dilig | encia Certif. | Menciones Mer     | iciones Universid |
| Cartificados Can I  | Resouard Titol | Grau Amh M  | encions 1393/2007   | Forms 2002       | Generad       | da l'emissió nº : | 389801            |
|                     |                |             | English             |                  |               |                   | <u>OK</u>         |

Automàticament es generarà el certificat en format pdf.

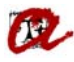

## <u>Exemple de MÀSTER</u>:

En aquest cas agafarem un estudiant del RD 1393/2007.

Expedients  $\rightarrow$  Expedients  $\rightarrow$  Manteniment dels expedients Seleccionarem l'apartat "solicitud de título" i clicarem la fletxa.

| Manteniment dels ex                     | pedients                       |                                                     |                                                           |                                                                                                    |
|-----------------------------------------|--------------------------------|-----------------------------------------------------|-----------------------------------------------------------|----------------------------------------------------------------------------------------------------|
| Expedients                              |                                | . <u>N</u>                                          | o podeu modificar l'e                                     | expedient 2161-0000004perquè està tancat                                                                                                    |
| Alumne:                                 | GILDA MARÍA                    |                                                     |                                                           |                                                                                                    |
| Pla: 2161                               | Tècniques d'Anàlisi i Inno     | vació Turística (201                                | 0)                                                        |                                                                                                    |
| Tipus d'est.: PSC                       | PRIMER I SEGON CICLE           | Doble T                                             | Fitulación 🗌 🛛 Núm                                        | ero d'ordre: 4                                                                                                    |
| Centre: 2                               | 1 Facultat de Turisme i Geo    | grafia E                                            | xpediente:                                                |                                                                                                    |
| Accés: 65                               | Estudis estrangers no homolo   | gats N                                              | I.Matric:                                                 | Convoc: M 2006-07                                                                                                    |
| Subaccés: 0                             | Estudis estrangers no homolo   | gats                                                | Node: 1                                                   | IODE PROFESSIONALITZADOR I/O RE                                                                                                    |
| Obertura 2010-11                        |                                | Adaptado a:                                         |                                                           | Inici Est: 2010                                                                                                    |
| Tutor plan:                             |                                |                                                     | Adaptació: 🗖                                              | Esborrar exp. 🔀                                                                                                    |
|                                         | Divulgació any: 🔽 🛛 Divulgació | final: 🗹                                            | Núm. de sec                                               | c. Hist. sec.: Otros Datos                                                                                                    |
| Est.Beca                                | Modo de la Matrícula: A Te     | mps Complet                                         |                                                           | Línies d'actes 🕨                                                                                                    |
| Èxits                                   | Módulos y materias supera      | los Condiciones                                     | Req. Arc.                                                 |                                                                                                    |
| Any Node<br>2010-11 1<br>2010-11 3<br>0 | NODE PROFESSIONALITZ           | Actualizar Exp<br>ADOR I/O RECERC<br>ROFESSIONALITZ | ediente: 💽 Incon:<br>CA (ABANS 2015-10<br>ADOR I/O RECERC | S Documentación a Entregar<br>Registro de Tesis<br>Prórrogas de doctorado<br>Solicitud de título<br>Indices Académicos<br>Solicitud del SET<br>Nivel de idiomas |
| Dades personals                         | Dades d'accés C                | rèdits aconseguits                                  | Obs. de l'expedier                                        | nt Gestión de Tutores                                                                                                    |

| 🐱 Solicitud de título                                     |                                                                       |
|-----------------------------------------------------------|-----------------------------------------------------------------------|
| Sol·licitud<br>Alumne: GILDA MARÍA                        |                                                                       |
| Nº sol·licitud: 2161001-11 NRU: 2002017                   | 41 NRN: 2012170561 F. Grabación: 27-06-2012                           |
| Tipus de titol: 0G Màster                                 | Responsable: MEC O Propio Cir.esp. 🗹 Cau.dup 🗆 .                      |
| Carrera: 4312137 Màster Un                                | versitari en Tècniques d'Anàlisi i Innovació Turís F. BOE: 26-03-2012 |
| Pla/Programa: 2161 Tècniques d'Anàlisi i Innovació Turíst | ica (2010)                                                            |
| Estat de la sol·licitud:                                  | sada Generada MEC Errònia Imp > Def                                   |
| Entregat Notific                                          | ació Imprès A imprempta Tornada                                       |
| F.Env.Tit. 13-12-2012                                     | Defectuosa Retinguda                                                  |
| Datos Per Datos Es Registro Cir.esp Doctorado Tr          | ulos Pr Premios Diligencia Certif. Menciones Menciones Universid      |
| Alumne: Número 🔻 📕 🛛 📕 Gilda María                        |                                                                       |
| D.naixe. 14-10-1984 Sexo:  Mujer Hombre                   | Província: 99 Extranjeros / Foreign students                          |
| País: 032 ARGENTINA                                       | Municipi:                                                             |
| Nacionalitat: 724 ESPANYOLA                               | Localitat: Rosario                                                    |
| Departament:                                              | Comarca:                                                              |
| Domicili:                                                 | Número: 10                                                            |
| Escala: Pis: 1 Lletra: 3                                  | Província: 43 Tarragona                                               |
| Municipi: 2 Tarragona                                     | Codi postal:43005 Tlfn:                                               |
|                                                           |                                                                       |
|                                                           |                                                                       |

Accedirem al desplegable on trobarem els diferents certificats:

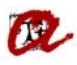

| Solicitud de título          |                 |                   |                  |                     |                    |                |
|------------------------------|-----------------|-------------------|------------------|---------------------|--------------------|----------------|
| Sol·licitud                  |                 |                   |                  |                     |                    |                |
| Alumne:                      | GILDA MAR       | λĺΑ               |                  |                     |                    |                |
| Nº sol·licitud: 2161001-11   | NRU:            | 200201741         | NRN:             | 2012170561          | F. Grabación:      | 27-06-2012     |
| Tipus de titol: 0G Màster    |                 |                   | Respons          | able: 🄍 MEC 🔍       | Propio Cir.esp.    | Cau.dup 🗆 .    |
| Carrera: 4312137             |                 | Màster Univers    | sitari en Tècniq | ues d'Anàlisi i Inn | ovació Turís F. BO | E:26-03-2012   |
| Pla/Programa: 2161 Tècniques | d'Anàlisi i Inn | ovació Turística  | (2010)           |                     |                    |                |
| Estat de la sol·licitud:     | Registrad       | la Processad      | a Generad        | a MEC               | Errònia            | Imp > Def      |
|                              | Entregat        | t Notificació     | j Imprès         | A imprempta         | Tomada             |                |
| F.Env.Tit. 13-12-2012        |                 |                   | Defectuo         | sa                  | Retinguda          |                |
| Datos Per Datos Es Registro  | Cir.esp         | Doctorado Titulos | Pr Premios       | Diligencia Certif.  | Menciones Menci    | ones Universid |
|                              |                 |                   |                  |                     | ₽<br>₽             |                |
| Certificados                 |                 |                   |                  |                     |                    | Certificados   |

Per tal de generar el Resguard d'Expedició de Títol, haurem de seleccionar, el/s certificat/s que ens interessin i el Real Decret que correspongui.

NOTA: S'ha de tenir en compte que aquells certificats que comencen amb la abreviatura (CTE), estan preparats només per la secretaria del Campus Terres de l'Ebre, (la resta de Secretaries haureu de seleccionar els de més amunt).

| Tipus de titol:<br>Cao I Resguard Titol Doctor Rd 1393/2007 Por defecto<br>Cao I Resguard Titol Doctor Rd 56/2005 Por defecto<br>Cao I Resguard Titol Grau Amb Mencions 1393/2007 Por defecto |     |
|----------------------------------------------------------------------------------------------------|-----|
| Carrera: Cao I Resguard Titol Doctor Rd 56/2005 Por defecto                                                                                                    |     |
| Carrera: Cao I Resquard Titol Grau Amb Mencions 1393/2007 Por defecto                                                                                                    |     |
|                                                                                                    |     |
| Pla/Programa Cao I Resguard Titol Grau I Master 1393/2007                                                                                                    |     |
| Cao I Resguard Titol Màster Amb Especialitats 1393/2007                                                                                                    |     |
| Estat de l Cao I Resguard Titol Màster Rd 56/2005 RD 1393/2007 Por defecto                                                                                                    |     |
| Cao I Resguard Titol Primer I Segon Cicle Por defecto                                                                                                    |     |
| E Env Tit 13.4 Cert. Supletori Titol Ofic. De Doctor Amb Menció Rd 99/2011 (Anglès) Por defecto                                                                                               |     |
| Cert. Supletori Tîtol Ofic. De Doctor Amb Menció Rd 99/2011 (Castellà) Por defecto                                                                                                    |     |
| Datos Per., Dato Cert. Supletori Titol Oficial De Doctor Rd 99/2011 (Anglès) Por defecto                                                                                                    |     |
| Cert. Supletori Titol Oficial De Doctor Rd 99/2011 (Castellà) Por defecto                                                                                                    |     |
| Certificacion Supletoria De Centros Adscritos Por defecto                                                                                                    |     |
| Certificacion Supletoria De Doctorado Según R.D. 185/1985 Por defecto                                                                                                    | - 2 |
| Certificacion Supletoria De Doctorado Según R.D. 778/1998 Por defecto                                                                                                    |     |
| Certificado Solicitud Del Título Primer Y Segundo Ciclo Por defecto                                                                                                    |     |
| Cert.Supl.Titol 1er.I 2n.Cicle I Màster 56/2005 Por defecto                                                                                                    |     |
| Cert.Supl.Titol 1er.I 2n.Cicle I Master 56/2005 (Anglès) (E.Espanyols) Por defecto                                                                                                    |     |
| Certificados Cert.Supl.Títol 1er.I 2n.Cicle I Màster 56/2005 (Anglès)(E.Estrangers) Por defecto                                                                                               |     |
| Cert.Supl.Titol 1er.I 2n.Cicle I Màster 56/2005 (E.Espanyols) Por defecto                                                                                                    |     |
| Cert.Supl.Titol 1er.I 2n.Cicle I Màster 56/2005 (E.Estranger) Por defecto                                                                                                    |     |
| Cert.Supl.Titulo Grado Y Máster 1393/2007 (E.Espanyols) Por defecto                                                                                                    |     |
| Cert.Supl.Titulo Grado Y Máster 1393/2007 (E.Estrangers) Por defecto                                                                                                    | 10  |
| Cert.Supl.Titulo Grado Y Máster 1393/2007 (Anglès) (E.Espanyols) Por defecto                                                                                                    |     |
| Cert.Supl.Titulo Grado Y Máster 1393/2007 (Anglès) (E.Estrangers) Por defecto                                                                                                    |     |
| Historic de tito (Cte) Cao I Resguard Tîtol Grau Amb Mencions 1393/2007 Por defecto                                                                                                    |     |
| (Cte) Cao I Resguard Titol Grau I Màster 1393/2007                                                                                                    |     |
| Introduzca un valor pi (Cte) Cao I Resguard Tîtol Màster Amb Especialitats 1393/2007 Pol defecto                                                                                              |     |
| Driversität Rovira I (Cte) Cao I Resguard Tîtol Màster Rd 56/2005 Por Jefecto                                                                                                    |     |
| (Cte) Cert. Supl. 11011112n Cicle I Master 56/2005 (Només per Por defecto                                                                                                    |     |
| (Cte) Cert. Supl. Tîtol 1r I 2n Cicle I Màster 56/2005 (Ang)(E.Espany) Terres de l'Ebre) Pri defecto                                                                                          |     |
| (Cte) Cert. Supl. Tîtol 1r I 2n Cicle I Màster 56/2005 (E.Espanyols) Por defecto                                                                                                    |     |
| (Cte) Cert. Supl. Tîtol 1r I 2n Cicle I Màster 56/2005 (E.Estrangers) Por defecto                                                                                                    |     |
| (Cte) Cert. Supl. Titol Grau I Måster 1393/2007 (Anglès)(E.Espanyols) Por defecto                                                                                                    |     |
| (Cte) Cert. Supl. Titol Grau I Måster 1393/2007 (Anglès)(E.Estrangers) Por defecto                                                                                                    |     |
| (Cte) Cert. Supl. Titol Grau I Màster 1393/2007 (E.Espanyols) Por defecto                                                                                                    |     |
| (Cte) Cert. Supl. Titol Grau I Master 1393/2007 (E.Estrangers) Por defecto                                                                                                    |     |
| (Cte) Cert. Supl.Titol 1r I 2n Cicle I Måster 56/2005 (Ang)(E.Estrang) Por defecto                                                                                                    |     |
| Resguard Titol, Sense Set I Cao Por defecto                                                                                                    |     |

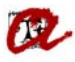

Un cop seleccionat el certificat que ens interessi, podem generar-lo a través de la pestanya "Certificados".

| a Solicitud de título                                                                                                    |
|----------------------------------------------------------------------------------------------------|
| Sol·licitud                                                                                                    |
| Alumne:                                                                                                    |
| Nº sol·licitud: 2161001-11 NRU: 200201741 NRN: 2012170561 F. Grabación: 27-06-2012                                                      |
| Tipus de titol: 0G 📕 Màster Responsable: <sup>©</sup> MEC O Propio Cir.esp. 🗹 Cau.dup 🗆 .                                               |
| Carrera: 4312137 Màster Universitari en Tècniques d'Anàlisi i Innovació Turís F. BOE: 26-03-2012                                        |
| Pla/Programa: 2161 Tècniques d'Anàlisi i Innovació Turística (2010)                                                                     |
| Estat de la sol·licitud: Registrada - Processada - Generada - MEC - Errònia Imo > Def                                                   |
| Entregat Notificació Imprès A imprempta Tornada                                                                                         |
| F.Env.Tit. 13-12-2012                                                                                                    |
| Datos Per   Datos Es   Registro   Cir.esp   Doctorado   Titulos Pr   Premios   Diligencia   Certif.   Menciones   Menciones   Universid |
| <u>V</u>                                                                                                    |
| Certificados Cao I Resguard Títol Màster Amb Especialitats 1393/2007                                                                    |

| 🖆 Universitas XXI                        |                                                                                                    |
|------------------------------------------|----------------------------------------------------------------------------------------------------|
| Accés Expedients Convalidacions <u>T</u> | ransf. y Reconocimiento <u>T</u> rasllats <u>C</u> ertificats <u>P</u> assarel·les <u>C</u> anviar el DNI <u>B</u> locatges <u>S</u> ortir |
| 🕩 🖉 🍪 । 🔂 📸 🗃 🛤                          | 🕺 餐 📾 I 🜒 🔍 🔺 🕨 🕨 I 🚀 ? 🟥 🗟 🔯 🔯 🎽 🐴 🚥                                                                                                    |
| Solicitud de titulo                      |                                                                                                    |
| Sol·licitud                              | GILDA MARÍA                                                                                                    |
| Nº sol·licitud: 2161001-11               | NRU: 200201741 NRN: 2012170561 F. Grabación: 27-06-2012                                                                                    |
| Tipus de titol: 0G Màster                | Responsable: MEC O Propio Cir.esp. Z Cau.dup .                                                                                             |
| Carrera: 4312137                         | Màster Universitari en Tècniques d'Anàlisi i Innovació Turís F. BOE: 26-03-2012                                                            |
| Pla/Programa: 2161 Tècniques             | d'Anàlisi i Innovació Turística (2010)                                                                                                    |
| Estat de la sol·licitud:                 | Registrada Processada Generada MEC Errònia Imo > Def                                                                                       |
| F.Env.Tit. 13-12-2012                    | Entregat Notificació Imprès A imprempta Tornada<br>Defectuosa Retinguda                                                                    |
| Datos Per Datos Es Registro              | Cir.esp Doctorado Titulos Pr Premios Forms 3000000000000000000000000000000000000                                                           |
|                                          | Generada l'emissió nº : 389802                                                                                                    |
| Certificados Cao I Resguard Titol I      | Màster Amb Especialitats 1393/2007                                                                                                    |
|                                          |                                                                                                    |
| Automàticament es genera                 | urà al cartificat an format ndf                                                                                                    |

Automàticament es generarà el certificat en format pdf.

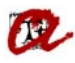

## <u>Exemple de DOCTORAT:</u>

En aquest cas agafarem un doctorand del RD 1393/2007.

Específic  $\rightarrow$  Doctorat  $\rightarrow$  Expedients  $\rightarrow$  Manteniment dels expedients Seleccionarem l'apartat "solicitud de título" i clicarem la fletxa.

| 🐱 Manteniment dels expedients                                        |                                          |
|----------------------------------------------------------------------|------------------------------------------|
| Expedients No podeu modificar l'                                     | expedient 7603-0000001perquè està tancat |
| Alumne: RAMON                                                        |                                          |
| Pla: 7603 Programa de Doctorat en Biomedicina                        |                                          |
| Tipus d'est.: TCL TERCER CICLE Doble Titulación 🗌 Nún                | nero d'ordre:                            |
| Centre: 70 Servei de Gestió Acadèmica Expediente:                    |                                          |
| Accés: 79 Estudis d'accés a la URV i/o altres Univer.esp N.Matric:   | Convoc: GE 2009-10                       |
| Subaccés: 1 Títol Oficial de Màster. Universitat Pública Cat Node: 1 | NODE D'INICI                             |
| Obertura 2009-10 Adaptado a:                                         | Inici Est: 2009                          |
| Tutor plan: Adaptació: 🗆                                             | Esborrar exp. 🔀                          |
| Divulgació any: 🗌 Divulgació final: 🗌 🛛 Núm. de se                   | c. Hist. sec.: Utros Datos               |
| Est.Beca Modo de la Matrícula: A Temps Complet                       | Línies d'actes 🕨                         |
| Èxits Módulos y materias superados Condiciones Req. Arc.             |                                          |
| Any Node Actualizar Expediente: 🙌 Incor                              | S Documentación a Entregar               |
| 2009-10 NODE D'INICI                                                 | Registro de Tesis                        |
| 2009-10 2 TUTELA ACADÈMICA                                           | Solicitud de título                      |
| 2013-14 3 NODE DE FINALITZACIÓ                                       | Indices Académicos                       |
|                                                                      | Solicitud del SEI                        |
| Dades personals Dades d'accés Crèdits aconseguits Obs. de l'expedie  | nt Gestión de Tutores                    |
|                                                                      |                                          |

| Solicitud de título                                                                                        |         |
|----------------------------------------------------------------------------------------------------|---------|
| Sol·licitud                                                                                                |         |
| Alumne: RAMON                                                                                              |         |
| Nº sol·licitud: 7603002-14 NRU: 200206672 NRN: 2014286635 F. Grabación: 28-04                              | -2014   |
| Tipus de titol: 07 Doctor Responsable: MEC O Propio Cir.esp. Cau.o                                         | lup 🗆   |
| Carrera: 5311030 Doctor/a per la Universitat Rovira i Virgili F. BOE: 22-03-                               | 2011    |
| Pla/Programa: 7603 Programa de Doctorat en Biomedicina                                                     |         |
| Estat de la sol·licitud: Registrada - Processada - Generada - MEC Errònia                                  |         |
| Entregat Notificació Imprès A imprempta Tomada                                                             |         |
| F.Env.Tit. 22-04-2015                                                                                      |         |
| Datos Per Datos Es Registro Cir.esp Doctorado Titulos Pr Premios Diligencia Certif. Menciones Menciones Un | iversid |
| Alumne: Número V Z Ramon                                                                                   |         |
| D.naixe. 14-04-1985 Sexo: OMujer OHombre Província: 43                                                     |         |
| País: 724 ESPANYA Municipi: 136 Reus                                                                       |         |
| Nacionalitat: 724 ESPANYOLA Localitat: Reus                                                                |         |
| Departament: Comarca: 87 Baix Camp                                                                         |         |
| Domicili: Número: 66                                                                                       |         |
| Escala: Pis: Lletra: Província: 43 Tarragona                                                               |         |
| Municipi: 142 Riudoms Codi postal:43330 Tlfn:                                                              |         |
|                                                                                                    |         |

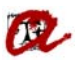

| a Solicitud de título                                                                                             |  |  |  |  |  |
|----------------------------------------------------------------------------------------------------|--|--|--|--|--|
| Sol·licitud                                                                                                    |  |  |  |  |  |
| Alumne: RAMON                                                                                                    |  |  |  |  |  |
| Nº sol·licitud: 7603002-14 NRU: 200206672 NRN: 2014286635 F. Grabación: 28-04-2014                                |  |  |  |  |  |
| Tipus de titol: 07 Doctor Responsable: MEC O Propio Cir.esp. Cau.dup .                                            |  |  |  |  |  |
| Carrera: 5311030 Doctor/a per la Universitat Rovira i Virgili F. BOE: 22-03-2011                                  |  |  |  |  |  |
| Pla/Programa: 7603 Programa de Doctorat en Biomedicina                                                            |  |  |  |  |  |
| Estat de la sol·licitud: Registrada - Processada - Generada - MEC - Errònia                                       |  |  |  |  |  |
| Entregat Motificació Marine A imprempta Tornada                                                                   |  |  |  |  |  |
| F.Env.Tit. 22-04-2015                                                                                             |  |  |  |  |  |
| Datos Per Datos Es Registro Cir.esp Doctorado Titulos Pr Premios Diligencia Certif. Menciones Menciones Universid |  |  |  |  |  |
|                                                                                                    |  |  |  |  |  |
| Π                                                                                                    |  |  |  |  |  |
| l l l l l l l l l l l l l l l l l l l                                                                             |  |  |  |  |  |
|                                                                                                    |  |  |  |  |  |
|                                                                                                    |  |  |  |  |  |
| Certificados                                                                                                    |  |  |  |  |  |
|                                                                                                    |  |  |  |  |  |
|                                                                                                    |  |  |  |  |  |
|                                                                                                    |  |  |  |  |  |
|                                                                                                    |  |  |  |  |  |

Per tal de generar el Resguard d'Expedició de Títol, haurem de seleccionar, el/s certificat/s que ens interessin i el Real Decret que correspongui.

| 🕹 Solicitud de título |                                                                         |                   |       |           |  |
|-----------------------|-------------------------------------------------------------------------|-------------------|-------|-----------|--|
| Sol·licitud           | istado de certificados inclusionencienciencienciencienciencienciencienc |                   | eee x |           |  |
| Nº sol·licitud: 760   |                                                                         |                   |       | 8-04-2014 |  |
| Tipus de titol:07     | Find %                                                                  |                   |       |           |  |
| Carrera: 531          | Modelo de certificado                                                   | Modalidad         |       | -03-2011  |  |
| Pla/Programa: 760     | Cao I Resguard Titol Doctor Rd 1393/2007                                | Por defecto       |       |           |  |
| Estat de la so        | Cao Respuard Lifel Grau Amb Mencions 1393/2007                          | Por defecto       |       |           |  |
|                       | Cao I Resouard Titol Grau I Màster 1393/2007                            | Por defecto       |       |           |  |
| E E                   | Cao I Resguard Titol Master Amb Especialitats 1393/2007                 | Por defecto       |       |           |  |
| F.Env. III. 22-04-2   | Cao I Resguard Tîtol Màster Rd 56/2005                                  | Por defecto       |       |           |  |
| Datos Per Datos Es    | Cao I Resguard Titol Primer I Segon Cicle                               | Por defecto       |       | Universid |  |
|                       | Cert. Supletori Títol Ofic. De Doctor Amb Menció Rd 99/2011 (Anglès)    | Por defecto       | - 11  |           |  |
|                       | Cert. Supletori Títol Ofic. De Doctor Amb Menció Rd 99/2011 (Castellà)  | Por defecto       | - 11  |           |  |
|                       | Cert. Supletori Tîtol Oficial De Doctor Rd 99/2011 (Anglès)             | Por defecto       | - 11  |           |  |
|                       | Cert. Supletori Tîtol Oficial De Doctor Rd 99/2011 (Castellà)           | Por defecto       | - 11  |           |  |
|                       | Certificacion Supletoria De Centros Adscritos                           | Por defecto       | - 11  |           |  |
|                       | Certificacion Supletoria De Doctorado Según R.D. 185/1985               | Por defecto       | - 11  |           |  |
| Certificados          | Certificacion Supletoria De Doctorado Según R.D. 778/1998               | Por defecto       | - 11  |           |  |
|                       | Certificado Solicitud Del Título Primer Y Segundo Ciclo                 | Por defecto       | - 11  | tificados |  |
|                       | Cert.Supl.Titol 1er.I 2n.Cicle I Måster 56/2005                         | Por defecto       |       |           |  |
|                       | Eind QK Cancel                                                          |                   |       |           |  |
| Historic de titols    | Presolicitud Expedient Libro de registro                                | Solicitud del SET | Docum | entación  |  |

**NOTA:** S'ha de tenir en compte que dels estudiants de doctorat del RD 99/2011 no es pot treure a través d'UXXI, s'haurà de fer manualment.

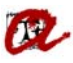

Un cop seleccionat el certificat que ens interessi, podem generar-lo a través de la pestanya "Certificados".

| 🐱 Solicitud de título                                                                                             |  |  |  |  |  |
|----------------------------------------------------------------------------------------------------|--|--|--|--|--|
| Sol·licitud                                                                                                    |  |  |  |  |  |
|                                                                                                    |  |  |  |  |  |
| Nº sol·licitud: 7603002-14 NRU: 200206672 NRN: 2014286635 F. Grabación: 28-04-2014                                |  |  |  |  |  |
| Tipus de titol: 07 Doctor Responsable: MEC O Propio Cir.esp. Cau.dup .                                            |  |  |  |  |  |
| Carrera: 5311030 Doctor/a per la Universitat Rovira i Virgili F. BOE: 22-03-2011                                  |  |  |  |  |  |
| Pla/Programa: 7603 Programa de Doctorat en Biomedicina                                                            |  |  |  |  |  |
| Estat de la sol·licitud: Registrada - Processada - Generada - MEC - Errònia                                       |  |  |  |  |  |
| Entregat Notificació Imprès A imprempta Tomada                                                                    |  |  |  |  |  |
| F.Env.Tit. 22-04-2015 Tetinguda Retinguda                                                                         |  |  |  |  |  |
| Datos Per Datos Es Registro Cir.esp Doctorado Títulos Pr Premios Diligencia Certif. Menciones Menciones Universid |  |  |  |  |  |
| <u>↓</u>                                                                                                    |  |  |  |  |  |
| Certificados Cao I Resguard Títol Doctor Rd 1393/2007                                                             |  |  |  |  |  |

| Ge Solicitud de título                                                                                            |                                                                         |           |                                          |  |                                                       |  |
|----------------------------------------------------------------------------------------------------|-------------------------------------------------------------------------|-----------|------------------------------------------|--|-------------------------------------------------------|--|
| Sol·licitud                                                                                                    | RAMON                                                                   |           |                                          |  |                                                       |  |
| Nº sol·licitud: 7603002-14                                                                                        | NRU:                                                                    | 200206672 | NRN: 2014286635 F. Grabación: 28-04-2014 |  |                                                       |  |
| Tipus de titol: 07 Doctor Responsable:  MEC  Propio Cir.esp.  Cau.dup                                             |                                                                         |           |                                          |  |                                                       |  |
| Carrera: 5311030                                                                                                  | 5311030 Doctor/a per la Universitat Rovira i Virgili F. BOE: 22-03-2011 |           |                                          |  |                                                       |  |
| Pla/Programa: 7603 Programa de Doctorat en Biomedicina                                                            |                                                                         |           |                                          |  |                                                       |  |
| Estat de la sol·licitud: Registrada Processada Generada MEC Errònia                                               |                                                                         |           |                                          |  |                                                       |  |
| Entregat Notificació Imprès A imprempta Tomada                                                                    |                                                                         |           |                                          |  |                                                       |  |
| F.Env.Tit. 22-04-2015 Tetinguda                                                                                   |                                                                         |           |                                          |  |                                                       |  |
| Datos Per Datos Es Registro Cir.esp Doctorado Titulos Pr Premios Diligencia Certif. Menciones Menciones Universid |                                                                         |           |                                          |  |                                                       |  |
| Forms 2000000000000000000000000000000000000                                                                       |                                                                         |           |                                          |  |                                                       |  |
|                                                                                                    |                                                                         |           |                                          |  | Certificados Cao I Resguard Títol Doctor Rd 1393/2007 |  |
|                                                                                                    |                                                                         |           |                                          |  |                                                       |  |
|                                                                                                    |                                                                         |           |                                          |  |                                                       |  |
|                                                                                                    |                                                                         |           |                                          |  |                                                       |  |
|                                                                                                    | . ) (                                                                   | <u> </u>  |                                          |  |                                                       |  |

Automàticament es generarà el certificat en format pdf.